## **USTAWIENIA E-TOUCH ICLOUD**

## E-touch / iCloud dla software telefonu komórkowego: vMEyeCloud / Android,

## vMEyeCloud / iphone

- 1、Należy włączyć DVR
- 2、Należy upewnić się, że DVR jest podłączony do internetu
- 3、Należy wejść na stronę http://xmeye.net i otworzy się następujaca strona:

|                                                                                                    | By User By Device                                                  |
|----------------------------------------------------------------------------------------------------|--------------------------------------------------------------------|
|                                                                                                    | Login And Preview                                                  |
|                                                                                                    | Username                                                           |
|                                                                                                    | Password 9771                                                      |
|                                                                                                    | Remember                                                           |
|                                                                                                    | Login Enter Guide<br>Please Click "Enter Guide" if you visit first |
| and the second second s | Register Download Web Get Password                                 |

- 4、 Następnie należy ściągnąć i uruchomić usługę Active
- a. Poniżej przedstawiliśmy krok po kroku instalację funkcji Active:

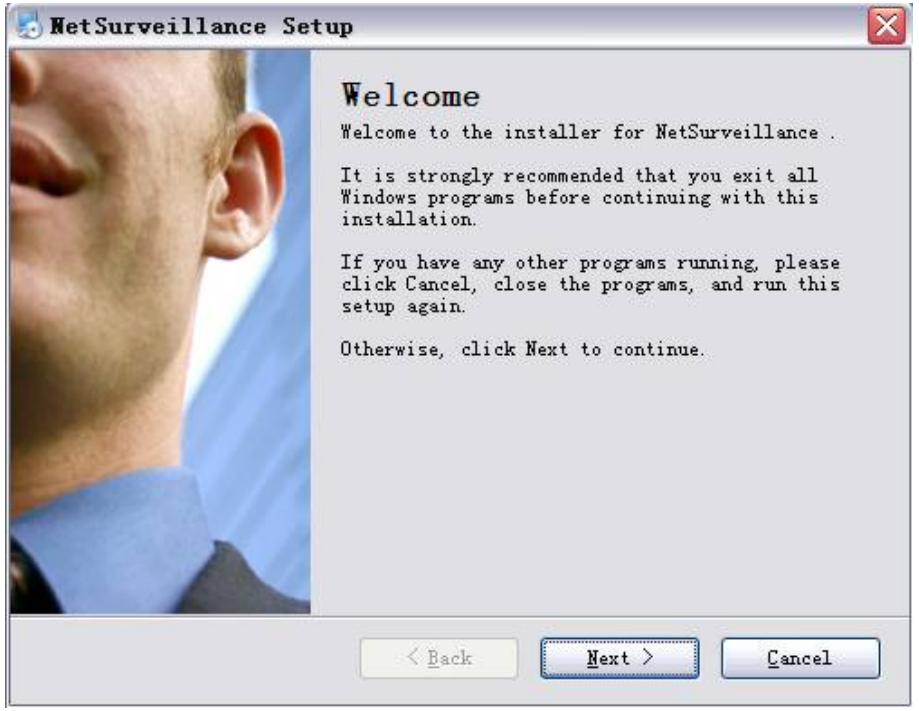

b. Należy nacisnąć "Next" i przejść do następnego kroku:

| MetSurveillance Se                                    | tup                 |             |        |
|-------------------------------------------------------|---------------------|-------------|--------|
| <b>User Information</b><br>Enter your user informatio | on and click Next t | o continue. |        |
| Name:                                                 |                     |             |        |
| Company:                                              |                     |             |        |
|                                                       |                     |             |        |
|                                                       |                     |             |        |
|                                                       |                     |             |        |
|                                                       | ( Bogle             | Nevt >      | Cancal |

c. Należy nacisnąć "Next" jak pokazano na rysunku:

| NetSurveillance Setup                                                                                                    |                                         |
|----------------------------------------------------------------------------------------------------|-----------------------------------------|
| <b>Installation Folder</b><br>Where would you like NetSurveillance to be installed?                                                       | 37                                      |
| The software will be installed in the folder listed bel<br>different location, either type in a new path, or click<br>an existing folder. | ow. To select a<br>Change to browse for |
| Install NetSurveillance to:<br>C:\Program Files\NetSurveillance\CMS                                                                       | Change                                  |
| Space required: 6.38 MB<br>Space available on selected drive: 22.05 GB                                                                    |                                         |
| < Back Next                                                                                                    | > <u>C</u> ancel                        |

d. Należy wybrać miejsce zapisania instalacji i nacisnąć "Next":

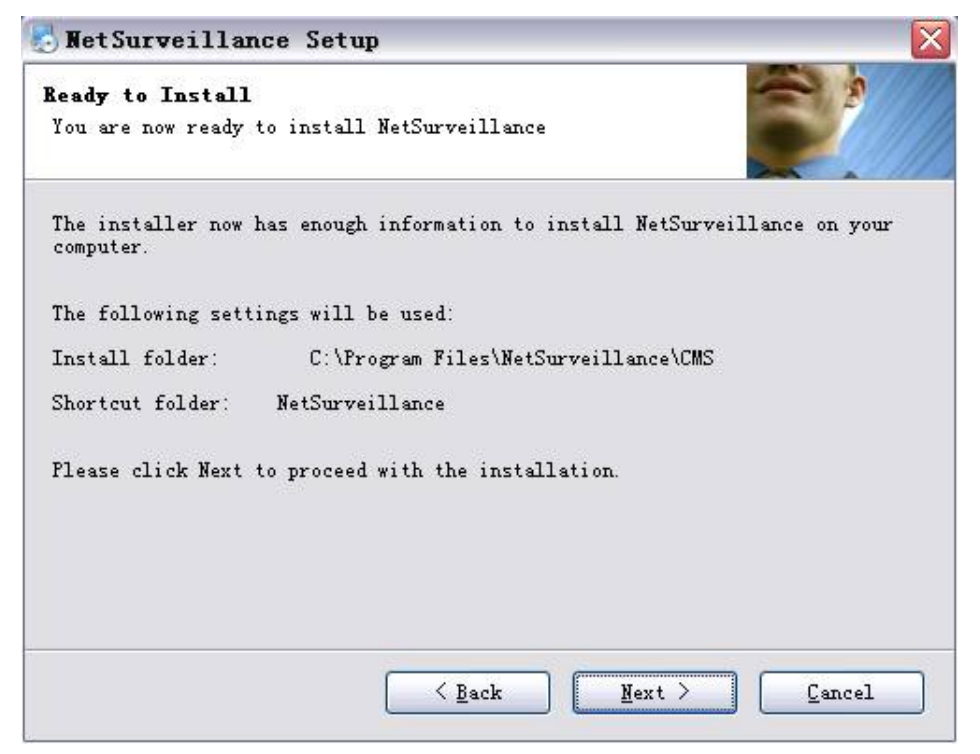

e. Należy nacisnąć "Next" a następnie "Finish" w celu dokończenia instalacji:

| 🛃 Wet Surveillance | Setup                                                                                                    | X |
|--------------------|----------------------------------------------------------------------------------------------------|---|
|                    | Installation Successful<br>The NetSurveillance installation is complete.<br>Thank you for choosing NetSurveillance!<br>Please click Finish to exit this installer. |   |
|                    | K Back Einish Cancel                                                                                                    |   |

- 5、Po zakończeniu instalacji należy wrócić na: <u>http://xmeye.net</u>。
- 1) Rejestracja
- a. Należy wybrać "Register":

| Username  |                                                |
|-----------|------------------------------------------------|
| True Name |                                                |
| Sex       | Male                                           |
| Contact   |                                                |
| Address   |                                                |
| E-mail    | (You can get your password back by the E-Mail) |
| Password  |                                                |
| Confirm   |                                                |
|           | Ok Cancel                                      |

## b. Należy zalogować się jak pokazano niżej:

| My Devices Device | Manage   User Info   Logout                                                                                                    |
|-------------------|----------------------------------------------------------------------------------------------------|
| Refresh Stat      | Click "My Devices" to view config and playback,<br>It will download the component automatically to your computer. Please wait a moment as it will take several<br>minitues on your first visiting time! |

c. Zarządzanie urządzeniem i uzupełnienie danych jak podano niżej:

| Add         |             |          | 1 m - 1 1 M - / |           | User Info           | D Fdit            |
|-------------|-------------|----------|-----------------|-----------|---------------------|-------------------|
| LAC Address | Device Name | Username | Password        | Operation | Username            | kenny lai         |
|             |             |          |                 |           | True Name           | kenny lai         |
|             |             |          |                 |           | The last login time | 2012-08-29 10:55: |
|             |             |          |                 |           |                     |                   |
|             |             |          |                 |           |                     |                   |
|             |             |          |                 |           |                     |                   |
|             |             |          |                 |           |                     |                   |
|             |             |          |                 |           |                     |                   |

| Takie samo jak   | w DVR       |           |                      |
|------------------|-------------|-----------|----------------------|
| Takie samo jak   | Device Name |           |                      |
|                  | Username    | admin     | (default is "admin") |
| Takie samo jak w | Password    |           | (default is null)    |
|                  |             | Ok Cancel |                      |

Należy sprawdzić numer seryjny jak pokazano niżej: :

DVR menu główne—Informacje — Wersja-----Numer seryjny

(DVR's main menu ——INFO——VERSION-----Serial NO)

|                |     | Version              |   |
|----------------|-----|----------------------|---|
| Record Channel |     | 4                    |   |
| Extra Chanr    | nel | 0                    |   |
| Alarm In       |     | 4                    |   |
| Alarm Outpu    | ut  | 0                    |   |
| System         |     | V4.00.R10.04752062.1 |   |
| Build Date     |     | 2012-10-24 17:02:04  |   |
| MAC            |     | 001000017633         |   |
| SerialNo       |     | fabfffa9d1763ebc     |   |
| Status         |     | 5                    | • |
|                |     |                      |   |
| Nat status     |     | Connected            |   |
| Nat status c   | ode | 2:220.231.192.70     |   |
|                |     |                      |   |
|                |     |                      |   |
|                |     |                      |   |
|                |     |                      |   |
|                |     |                      |   |
|                |     | OK                   |   |
|                |     | 1                    |   |

d. Po ustawieniu należy wybrać "My Devices" jak pokazano poniżej:

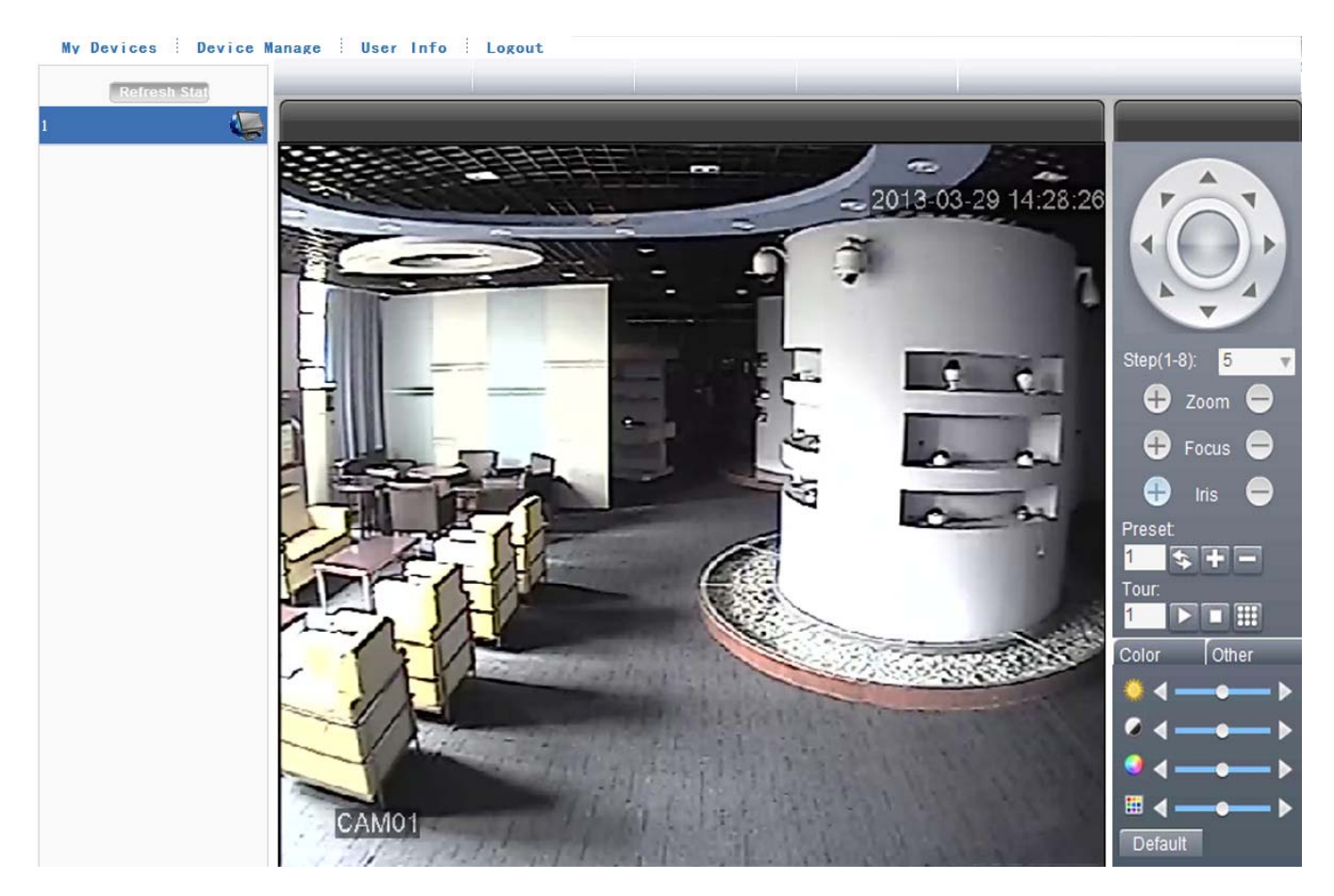